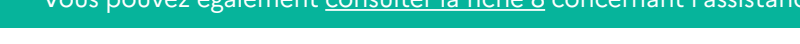

## <image>

## SIDECAR WEB Corriger les éléments en lien avec un véhicule de déneigement-damage

Transport marchandises > à 7,5 tonnes / Transport voyageurs ≥ 10 places / Déneigement-damage www.douane.gouv.fr

## Profil : préparer ou valider

- Accès : Mes véhicules / Liste des véhicules / Modifier
- 1 véhicule(s) déclaré(s) au titre de l'activité Déneigement / Damage

| Immatriculation<br>AA985HP                                                                                                    | Numéro de chassis                                                                                                    | Type de véhicule<br>CAM (Camions)                                                                        | ESH ?                                              | Début d'exp | ploitation                    | Fin d'exploitation                                                                         | 0        |            |                              |                            |
|----------------------------------------------------------------------------------------------------|----------------------------------------------------------------------------------------------------|----------------------------------------------------------------------------------------------------|----------------------------------------------------|-------------|-------------------------------|--------------------------------------------------------------------------------------------|----------|------------|------------------------------|----------------------------|
| AA985HP                                                                                                    |                                                                                                    | CAM (Camions)                                                                                            |                                                    |             |                               |                                                                                            | <u> </u> |            | <i>.</i>                     | <u> </u>                   |
|                                                                                                    |                                                                                                    |                                                                                                    | 8                                                  | 01/01/2022  | !                             |                                                                                            | ٩        |            | <u> </u>                     | <b>(</b>                   |
|                                                                                                    |                                                                                                    |                                                                                                    |                                                    |             |                               |                                                                                            |          |            | Exp <del>ion</del> ation aya | nt une date de fin dépassé |
|                                                                                                    |                                                                                                    |                                                                                                    | <b>B</b>                                           | Créer u     | n véhicule                    |                                                                                            |          |            |                              |                            |
|                                                                                                    |                                                                                                    |                                                                                                    |                                                    |             |                               |                                                                                            |          |            |                              |                            |
| Descriptif de votre véhicule                                                                                                    |                                                                                                    |                                                                                                    |                                                    |             |                               |                                                                                            |          |            |                              |                            |
| Type de véhicule*                                                                                                    |                                                                                                    | CAM (Camions)                                                                                            | CAM (Camions)                                      |             | M.                            | La correction n'est possible que si le véhicule<br>n'est pas encore rattaché à une demande |          |            |                              |                            |
| Pays* 📀                                                                                                    |                                                                                                    | France                                                                                                   |                                                    | ~           | transmise au service.         |                                                                                            |          |            |                              |                            |
| Immatriculation*                                                                                                    |                                                                                                    |                                                                                                    |                                                    |             |                               |                                                                                            |          |            |                              |                            |
| Code VIN Ø                                                                                                    |                                                                                                    |                                                                                                    |                                                    |             |                               |                                                                                            |          |            |                              |                            |
| Type de carburant*                                                                                                    |                                                                                                    | GO - Gazole                                                                                              | GO - Gazole 👻                                      |             | Ma situation                  |                                                                                            |          |            |                              |                            |
| Engin de Service Hivernal (ESH) ?* 🛛                                                                                                    |                                                                                                    | ⊖ Oui                                                                                                    | ⊖ Oui                                              |             | Début d'exploitation <b>O</b> |                                                                                            |          | 01/01/2022 |                              |                            |
|                                                                                                    |                                                                                                    | Mon                                                                                                    |                                                    |             |                               |                                                                                            |          |            |                              | Corriger                   |
| J'atteste que ce vél<br>circulation publique<br>et qu'il est équipé d<br>1. A l'avant du vé<br>2. Un ou deux out<br>3. A l'arrière du v<br>4. Un outil rotatif | hicule est utilisé pour l'<br>'au moins un des équip<br>hicule, un outil de racla<br>til (s) de raclage latéral<br>éhicule, un outil d'épan<br>frontal ou latéral d'évad | activité de déneigemen<br>opements suivants :<br>age ;<br>(aux) ;<br>idage des produits de s<br>cuation. | t des voies ouvertes à la<br>alage ou de sablage ; | 3           |                               |                                                                                            |          |            |                              |                            |

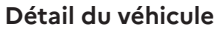

- Descriptif du véhicule : modifier si besoin les caractéristiques propres du véhicule puis valider
- Ma situation : corriger la date de début d'exploitation et/ou ajouter une date de fin d'exploitation

## DEMANDE D'ASSISTANCE EN LIGNE

Si vous rencontrez une difficulté technique avec un service en ligne, faites une demande d'assistance via l'<u>Outil en Ligne de Gestion de l'Assistance (OLGA).</u>

Vous pouvez également <u>consulter la fiche 8</u> concernant l'assistance.

FICHE 6 BIS

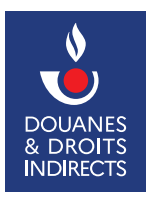

+ 10 +